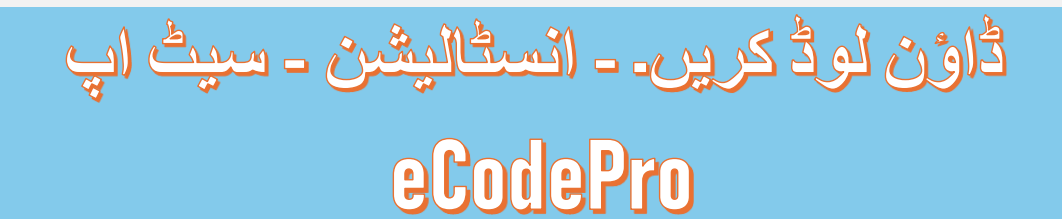

# لائبریری ان تمام تاجروں کے لیے جو خودکار تجارت کرنا چاہتے ہیں۔ eCodePro - MQL5

PHAM KHANH DUY یک پروڈکٹ - مجھ سے براہ راست رابطہ کرنے کے لیے، براہ کرم ذیل میں سے ایک طریقہ استعمال کریں PHAM KHANH DUY

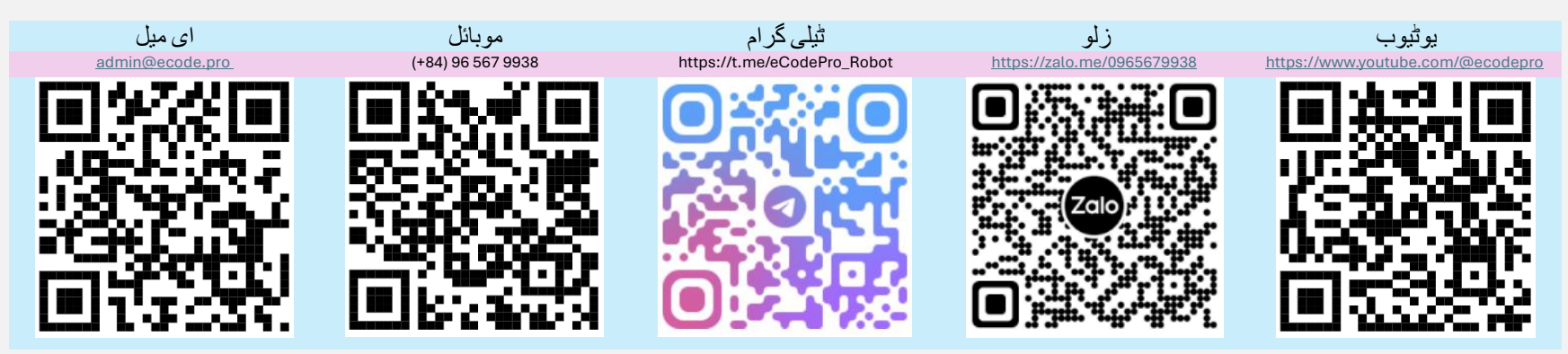

لائبریری ڈاؤن لوڈ کرتے ہیں۔ eCodePro سے براہ راست www.ecode.pro/download نوٹ: یہ فائل صرف ان صارفین پر لاگو ہوتی ہے جو ویب سائٹ

Direct purchase link from MQL5 Accept payment Visa, Master, Paypal CLICK HERE - BUY NOW

#### Vietnam Bank Information

- Bank holder
  PHAM KHANH DUY
- Bank number 096 567 9938
- Bank Military Bank (MB Bank)

یہ پر وڈکٹ تجارتی حکمت عملیوں کو مکمل طور پر خودکار بنانے کے لیے تیار کیا گیا ہے۔ لہذا، لائبریری تک آسان رسائی اور کوڈنگ کی مشق میں آسانی کے لیے، میں تمام ڈیمو اکاؤنٹس کے لیے لامحدود خصوصیات اور لامحدود وقت فراہم کرتا ہوں۔ تاجروں کو پہلے ڈیمو اکاؤنٹ پر کوڈنگ اور ٹیسٹ کی مشق کرنی چاہیے، اگر سب کچھ ٹھیک ہے تو حقیقی اکاؤنٹ پر چلانے کے بارے میں سوچیں۔

،استعمال کر نے کے قابل ہونے کے لیے ، بر اہ کرم او پر و الے ر ابطہ چینلز پر بر اہ ر است ٹیکسٹ یا ای میل بھیجیں eCodePro میں آپ کو محدود وقت کا مفت استعمال فر اہم کروں گا۔

اس کے علاوہ، اگر آپ کے پاس اضافی رقم ہے اور آپ مہربان ہیں، تو آپ ویتنام میں بینک اکاؤنٹ میں رقم منتقل کر کے میری خریدنے کے لیے اوپر دیا E Code خرید سکتے ہیں، یا آپ E Code Pro ہوم پیج پر MQL5 مدد کر سکتے ہیں، یا بر اہ راست گیا رابطہ چینل بھی استعمال کر سکتے ہیں۔ اچھی قیمت پر بلک میں پرو۔

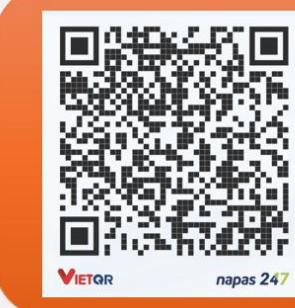

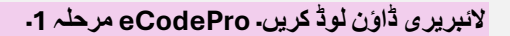

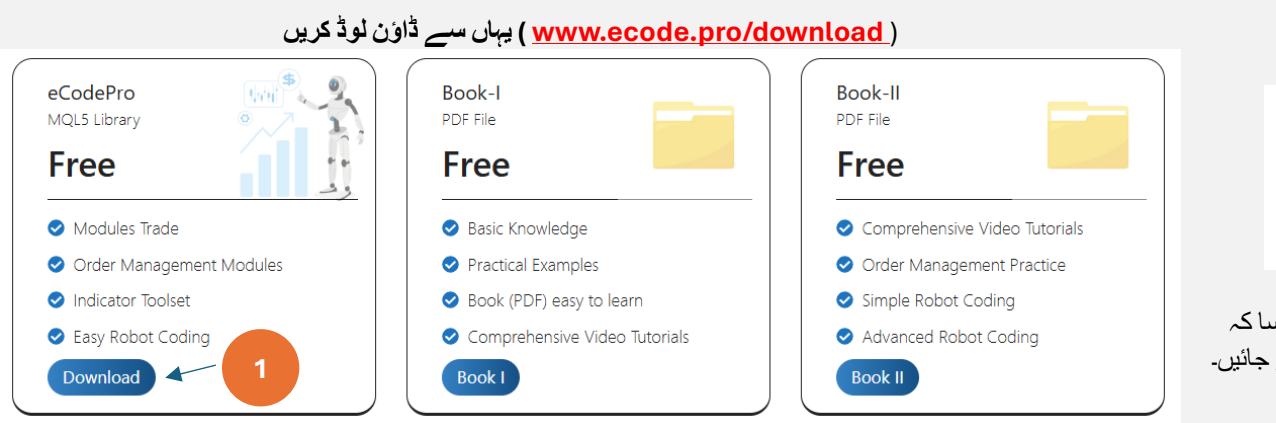

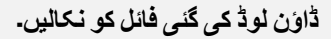

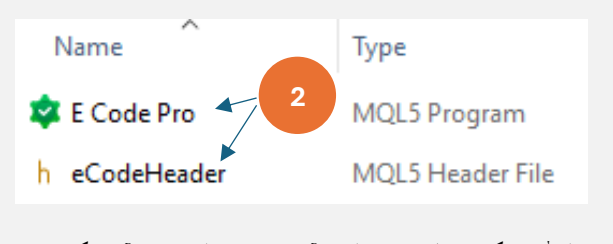

ڈاؤن لوڈ کی گئی فائل کو نکالیں، آپ کو 2 فائلیں نظر آئیں گی جیسا کہ اوپر دکھایا گیا ہے۔ ان 2 فائلوں کو کاپی کریں اور اگلے مرحلے پر جائیں۔

#### لائبریری کو ٹرمینل میں انسٹال کریں. eCodePro مرحلہ 2.

| File View Insert  | Charts Tools          |                              |               | 047102812FC0C18890992854220E          | QL5 > Experts >  |
|-------------------|-----------------------|------------------------------|---------------|---------------------------------------|------------------|
| New Chart         | •                     |                              |               |                                       |                  |
| Open Deleted      | •                     | At lerminal (MI5), click on  | Make sure t   | that you are standing at right place, |                  |
| Profiles          | •                     | File then click on Open Data | inside fo     | older Experts (.\MQL5\Experts)        |                  |
| ci                | <b>C</b> 1 <b>C</b> 1 | Folder (left picture). After | Name          | Date modified Type                    | Size             |
| Close             | Ctrl+F4               | that Windows Explorer will   | Advisors      | If you don't see Market folder        | let create a new |
| 🕑 Save            | Ctrl+S                | be shown as right picture.   | Examples      | folder then rename to Market          |                  |
| 🔄 Save as Picture |                       |                              | Eres Pohots   | lotter themename to <b>Market</b> .   |                  |
|                   |                       |                              | - FIEE RODOLS | File for                              |                  |
| Open Data Folder  | Ctrl+Shift+D          |                              | Market        | 9/13/2024 3:45 PM File fold           | ler              |
|                   |                       | 1                            | L             |                                       |                  |

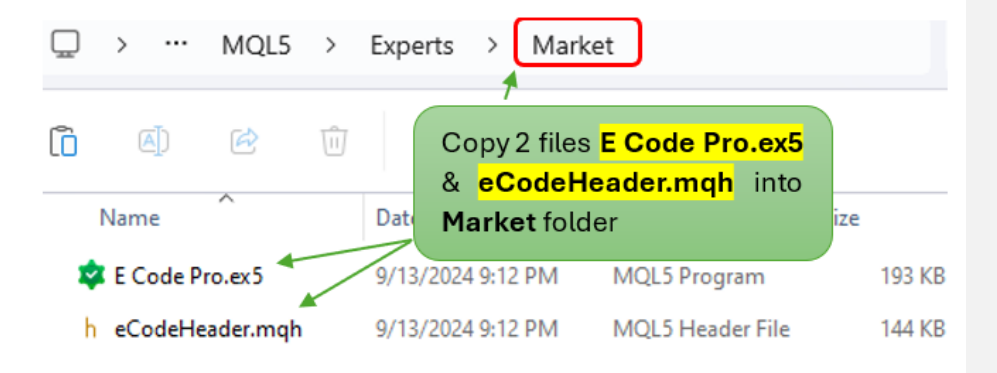

دیکھنے کے لیے ریفریش کریں ، نیچے دی گئی تصویروں کے مرحلہ 1 سے مرحلہ 4 کے مطابق درست طریقے سے کریں۔ E Code Pro پر ، مارکیٹ فولڈر کے اندر MT5 ٹرمینل

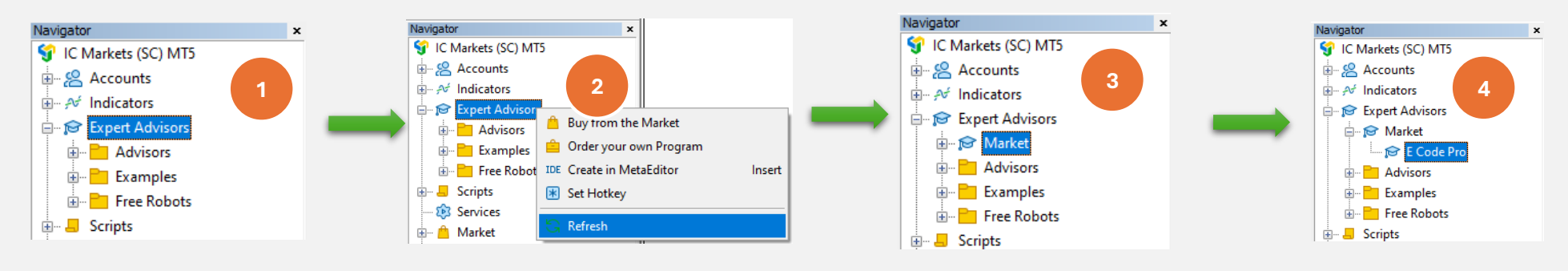

تصویر 4 ویں کے طور پر دکھایا گیا ہے ، تو اس کا مطلب ہے کہ آپ نے درست کیا۔ E Code Pro اگر آپ دیکھتے ہیں کہ

IDE دیکھنے کے لیے ریفریش کریں ، نیچے دی گئی تصویروں کے مرحلہ 1 سے مرحلہ 4 کے eCodeHeader.mqh پر سوئچ کریں (جسے ہم میٹا ایڈیٹر بھی کہتے ہیں)، مارکیٹ فولڈر کے اندر IDE مطابق درست طریقے سے کریں۔ مطابق درست طریقے سے کریں۔

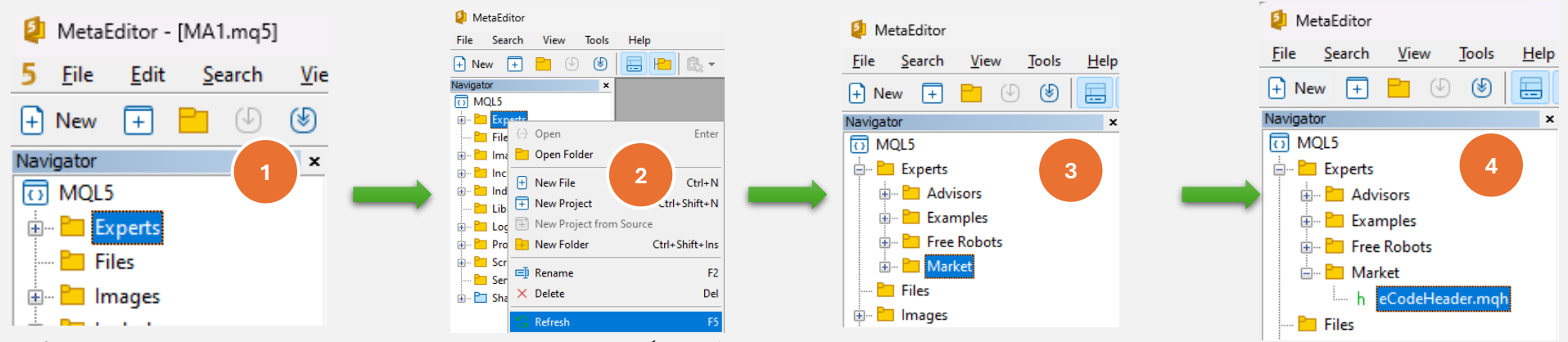

لائبریری انسٹال کر چکے ہیں۔ eCodePro دیکھتے ہیں۔ تصویر 4 ویں کے طور پر دکھیا گیا ہے ، اس کا مطلب ہے کہ آپ پہلے سے ہی کامیاب eCodeHeader.mqh اگر آپ

### کنکشن API مرحلہ 3 گوگل

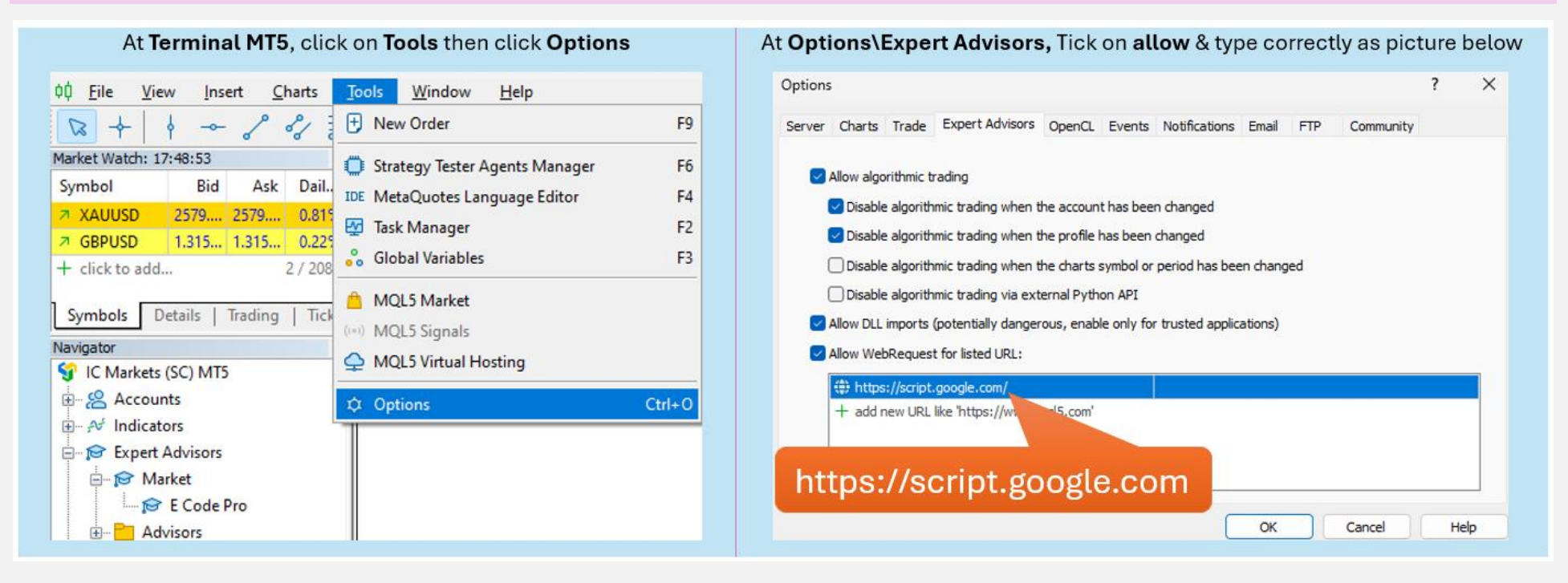

مرحلہ 4. کوڈنگ شروع کرنے سے پہلے لاگ ان کریں۔

کو کسی E Code Pro.ex5 ڈیمو اکاؤنٹ کے ساتھ، آپ کو کچھکرنے کی ضرورت نہیں ہے، بس بھی چارٹ کے ساتھ منسلک کریں۔ صارف کا نام پہلے سے طے شدہ "ڈیمو" (لوئر کیس) دائیں ،طرف تصویر کے طور پر۔ اس کے بعد آپ اپنی مرضی کے مطابق کوڈنگ شروع کر سکتے ہیں اور اپنے روبوٹ کو چارٹ کے ساتھ منسلک کر سکتے ہیں جو آپ تجارت کرنا چاہتے ہیں۔

اصلی اکاؤنٹ کے ساتھ، آپ کو کوڈنگ شروع کرنے سے پہلے رجسٹر کرنے کی ضرورت ہے۔ رجسٹریشن کی ہدایات مرحلہ 5 پر ہے۔ میں آپ کو وقت کی حد کے ساتھ حقیقی اکاؤنٹ کے لیے مفت لائسنس دوں گا۔

| E Code Pro 1.9  |       |
|-----------------|-------|
| Common Inputs   |       |
| Variable        | Value |
| ab User name    | demo  |
| ↑→ Show buttons | false |
| 01 Magic number | 0     |
|                 |       |

کو کم از کم E Code Pro.ex5 1 کو ڈیمو لائیو یا حقیقی لائیو پر چلاتے ہیں، تو آپ کو EA کی ضرورت ہے، تاہم اگر آپ EA نوٹ۔ ٹیسٹنگ (بیک ٹیسٹ) یا آپٹیمانزیشن چلاتے وقت آپ کو صرف اپنے چارٹ سے منسلک کرنا ہوگا۔ <u>پر جائیں پ</u>ھر "لائسنس حاصل کریں" پر کلک کریں، نیچے دی گئی تصویر کے طور پر رجسٹریشن فارم پُر کریں۔ <u>www.ecode.pro</u> میرے ہوم پیج

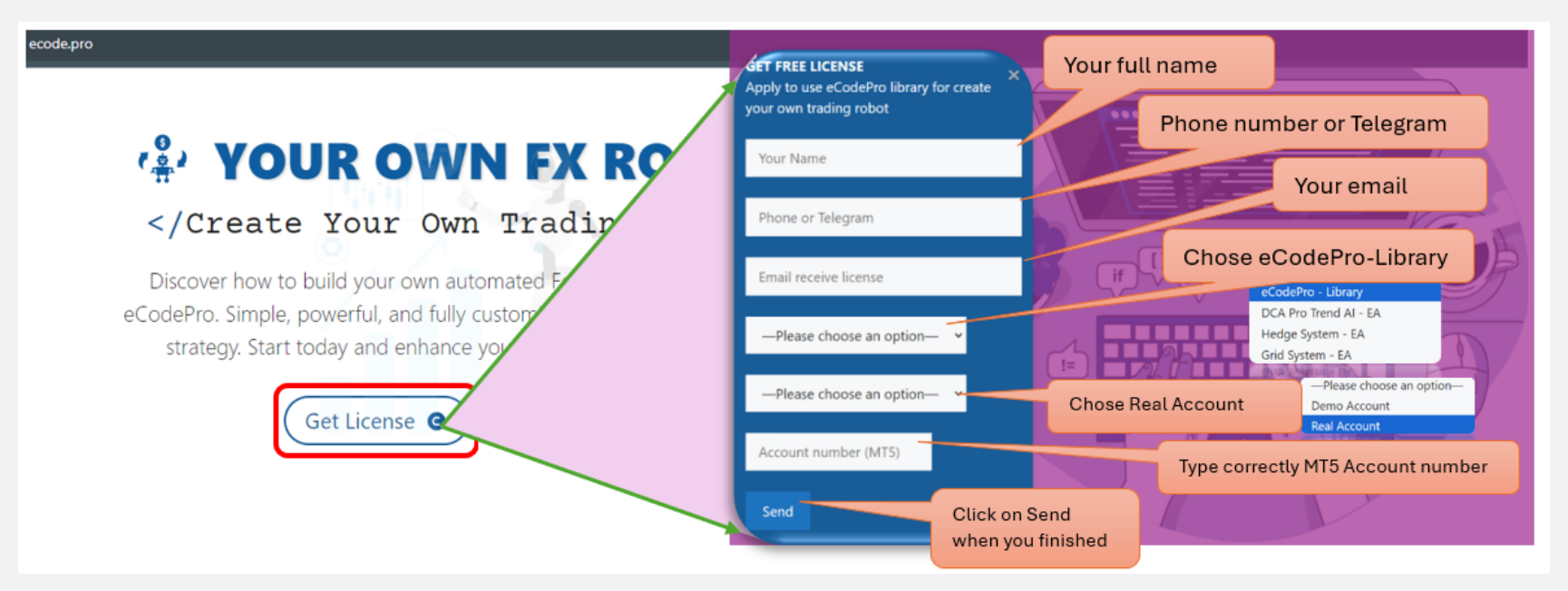

When you pressed on "Send" button, system will auto reply an email to you with title "E Code Pro Received Your Registration".

Within 24 hours, eCode Sytem will send you 2<sup>nd</sup> email with title "eCodePro - Login Information" as picture on the right. That email contains all information for login at Step 4, let use them before you start coding and start running eCodePro Library on your real account.

Dear Customers, Quý khách hàng thân mến,

Thank you for trusting and using eCodePro products. Cảm on quý khách đã tin tưởng và sử dụng các sản phẩm của eCodePro.

The table below contains the necessary information to install and use the product you have registered.

Bảng dưới đây chứa các thông tin cần thiết để cài đặt và sử dụng sản phẩm mà bạn đâ đăng ký.

| eCodePro     | Library    |
|--------------|------------|
| User         | myUserName |
| MT5 account  | 669966     |
| Expired date | 2025/12/03 |

Please read the installation instructions (pdf file) carefully before logging in and using. Vui lòng đọc kỹ hướng dẫn cài đặt (file pdf) trước khi tiến hành đăng nhập và sử dụng.

Thank you!

#### بنائيں EA مرحلہ 6۔ نيا پېلا

مندر جہ بالا تمام 5 مراحل کو مکمل کرنے کے بعد، آپ اپنے روبوٹ بنانا شروع کر سکتے ہیں۔ اس بات کو یقینی بنانے کے لیے کہ آپ کی نئی روبوٹ تخلیق میں کنکشن کی کوئی خرابی نہیں ہے، ذیل میں 3 :بنیادی اصول یاد رکھیں

> دونوں ، اور آپ کے نئے روبوٹ کو مارکیٹ فولڈر میں ذخیرہ کرنا ضروری ہے eCodeHeader.mqh اور E Code Pro.ex5 کو علیحدہ چارٹ پر منسلک کرنا ضروری ہے۔ E Code Pro.ex5 قاعدہ 2۔

" eCodeHeader.mqh //. " قاعدہ 3۔ آپ کے تمام نئے روبوٹ مارکیٹ فولڈر میں موجود ہوں گے، اور اسے # کے ساتھ لنک کرنا ضروری ہے

مثال، اپنا نیا روبوٹ کیسے بنائیں۔

# آئی ڈی ای کے ساتھ شروع کریں (جسے میٹا ایڈیٹر بھی کہا جاتا ہے)

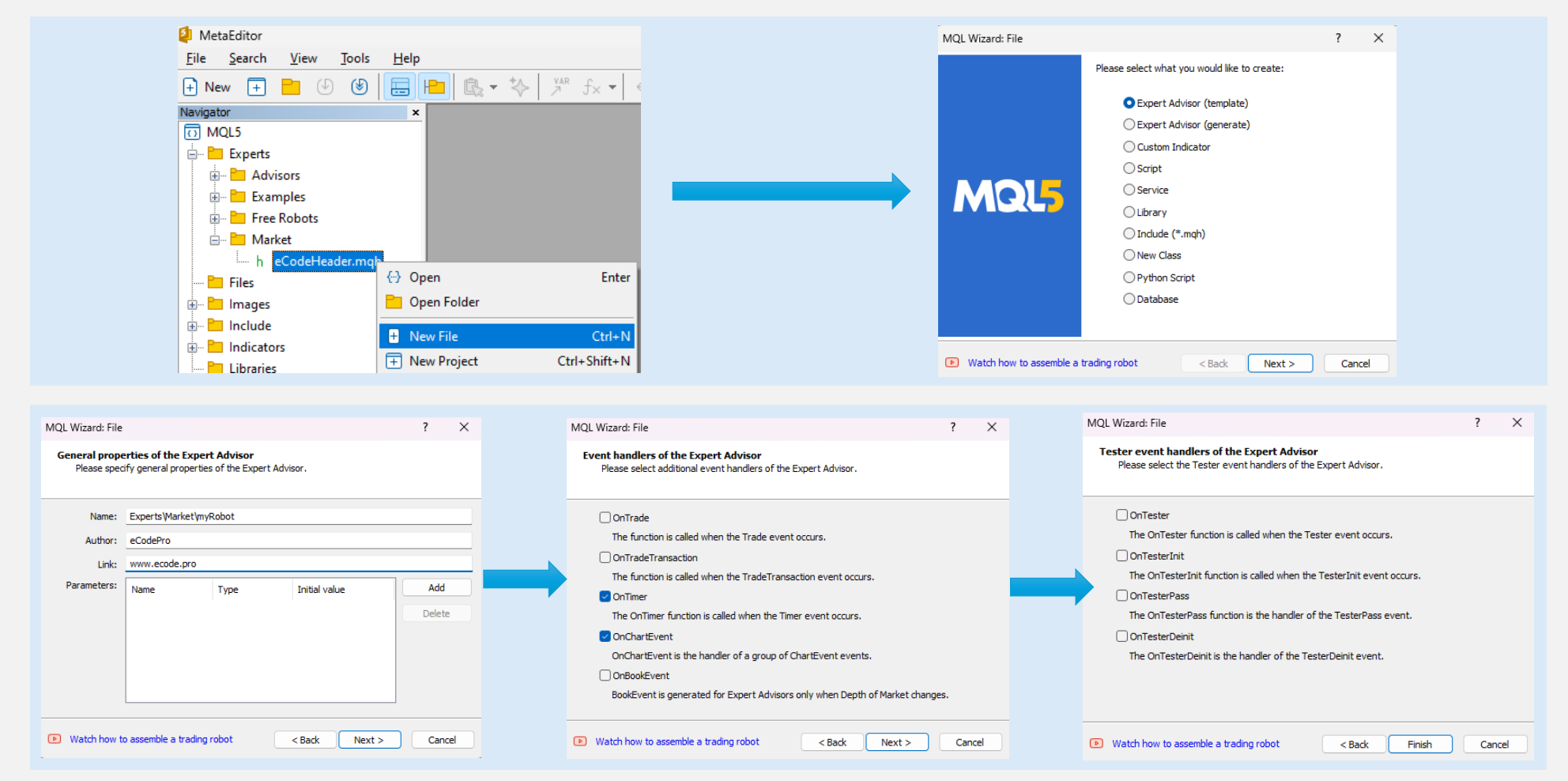

## پر کلک کرنے کے بعد سسٹم اس طرح کا کوڈ دکھائے گا (بائیں ٹیبل) Finish

سے منسلک ہے۔ eCodePro ویں لان کے طور پر لنک شامل کریں ، یقینی بنائیں کہ آپ کا روبوٹ

| 1.  | //++                                |
|-----|-------------------------------------|
| 2.  | // myRobot.mq5                      |
| з.  | // eCodePro                         |
| 4.  | //  www.ecode.pro                   |
| 5.  | //++                                |
| 6.  | #property copyright "eCodePro"      |
| 7.  | #property link "www.ecode.pro"      |
| 8.  | #property version "1.00"            |
| 9.  | //++                                |
| 10. | // Expert initialization function   |
| 11. | //++                                |
| 12. | int Uninit()                        |
| 15. | (<br>//                             |
| 14. | // Create timer                     |
| 15. | Evenuse (Imer(ov);                  |
| 10. |                                     |
| 10  | netupe(INIT_SUCCEEDED);             |
| 10. | recurn(INIT_SUCCEEDED);             |
| 19. |                                     |
| 20. | // Evnent deinitialization function |
| 21. |                                     |
| 22. | void OpDeinit(const int reason)     |
| 24  |                                     |
| 25  | l<br>// destroy timer               |
| 26. | EventKillTimer():                   |
| 27  | eventeral and ();                   |
| 28  | 1                                   |
| 29. | //++                                |
| 30. | //  Expert tick function            |
| 31. | //+                                 |
| 32. | <pre>void OnTick()</pre>            |
| 33. | {                                   |
| 34. | //                                  |
| 35. |                                     |
| 36. | }                                   |
| 37. | //++                                |
| 38. | //  Timer function                  |
| 39. | //++                                |
| 40. | void OnTimer()                      |
| 41. | {                                   |
| 42. | //                                  |
| 43. |                                     |
| 44. | }                                   |
| 45. | //++                                |
| 46. | //  ChartEvent function             |
| 47. | //++                                |
| 48. | void OnChartEvent(const int id,     |
| 49. | const long &lparam,                 |
| 50. | const double &dparam,               |
| 51. | const string &sparam)               |
| 52. |                                     |
| 53. | //                                  |
| 54. | 1                                   |
| 55. | 3                                   |
| 56. | //++                                |
| 5/. |                                     |

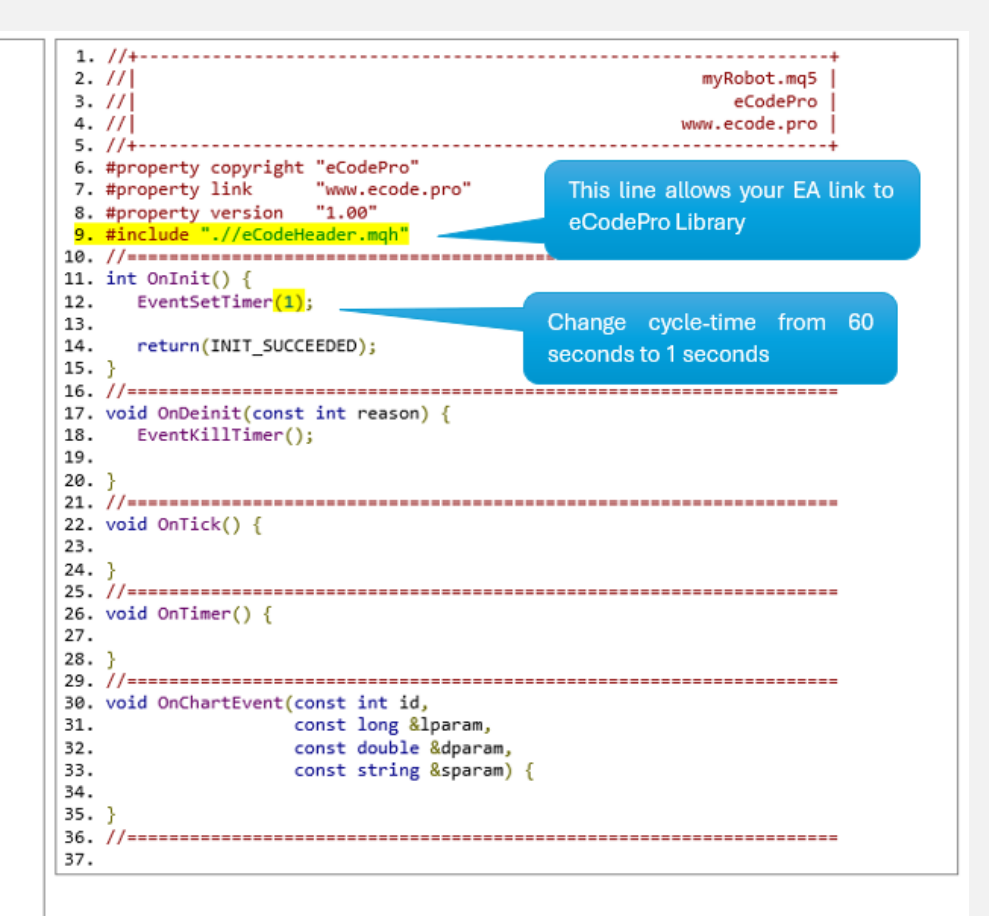

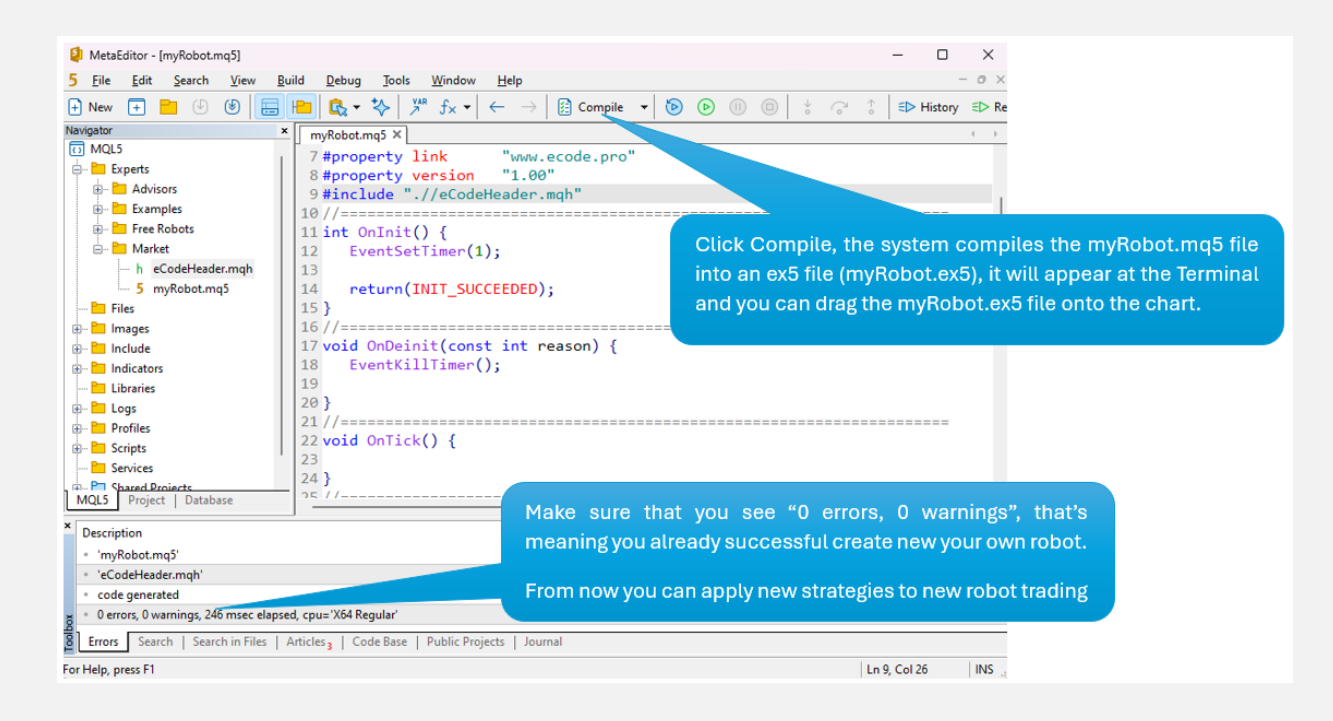

کو ایک علیحدہ چارٹ (بائیں) پر نیچے تصویر کے طور پر منسلک کرنا ضروری ہے۔ E Code Pro.ex5 اپنے روبوٹ کو چارٹ (دائیں) پر گھسیٹیں (منسلک کریں) اور یاد رکھیں

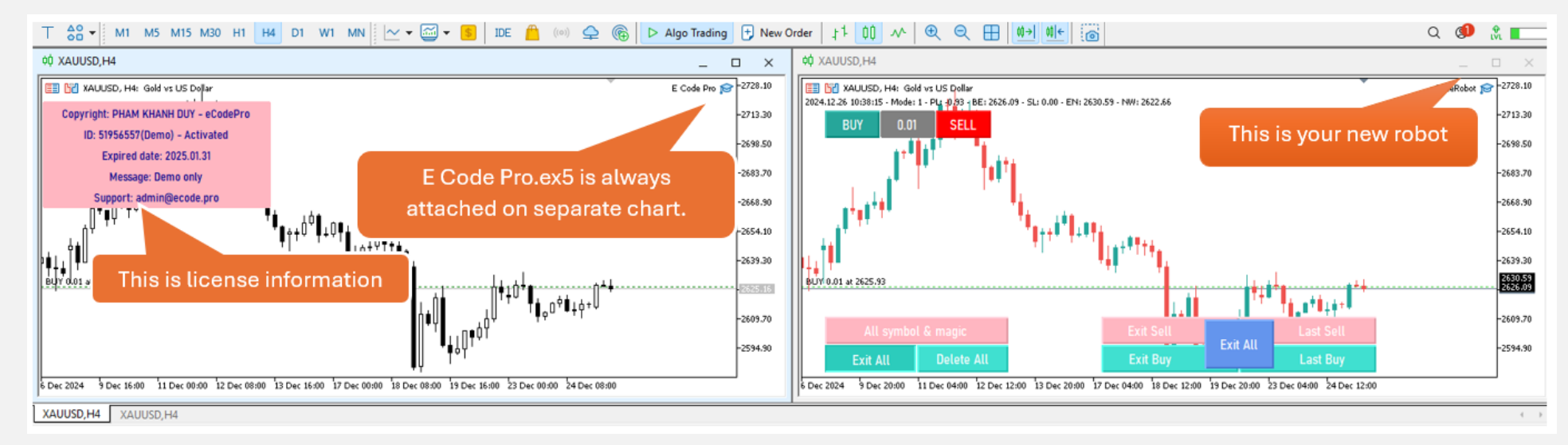

اکوڈر بننے میں خوش آمدید MQL5 سب کچھ ہو گیا ۔ پیشہ ور